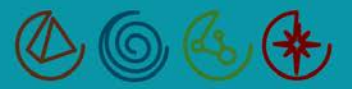

## Overview

The purpose of this job aid is to provide instructions for external e-mail recipients, outside our network, who need to open a Secure e-mail message they have received from a CHE Trinity Health colleague. The instructions are for e-mail recipients who open Secure e-mails while not logged into our network. (The recipient may or may not be a CHE Trinity Health colleague; however when they open a Secure e-mail while not logged on to our e-mail system through a personal e-mail client like Yahoo or Gmail, they must follow these instructions.)

**Important Note**: When a CHE Trinity Health colleague sends an e-mail outside our network which has any confidential information in it, including Private Health Information (PHI), they must take important precautions to send it in **Secure** status. For instructions on sending a **Secure** e-mail, see one of these job aids: <u>Sending Secure Messages in Outlook Desktop</u> or <u>Sending Secure Messages in Outlook Web App</u>.

# Receiving a Secure E-mail

There are two procedures involved in opening a Secure message outside our e-mail system. You must complete a required **one-time account registration** with **Cisco's Registered Envelope Service (CRES)** to open a Secure message. Once you are registered, type your **CRES** password to open the e-mail. Steps for opening the attachment and for reading the e-mail are provided below.

## Download and Open the Attachment

As the recipient, when you first open a Secure e-mail from CHE Trinity Health, you will receive a notice that says "You have received a Secure message" shown in the screen shot below, with an attachment. It explains that you have received a secure encrypted e-mail. To access the encrypted e-mail, you will need to follow the instructions in the attachment.

1. In the attachment area, click either the View or Download link to open the instructions.

**Note**: This screen shot represents how the attachment displays in one e-mail client. Depending on the e-mail client you use (Hotmail, Gmail, Yahoo, etc.) the message may look different than this example.

| show details 4:13 PM (23 minutes ago) 💌 🥐 Reply                                                                                                    |
|----------------------------------------------------------------------------------------------------|
| You have received a secure message                                                                                                    |
| Boold your secure message by opening the attachment, securedec.html (to will be provided to<br>open (wer) the flor or sets electronical it to your company for for bettering size the fler fast, here open it<br>is a Web browner. To access from a mobile device, forward this message to incollection used to receive<br>a mobile login URL.                                                                                                    |
| First time users - will need to register after opening the attachment. For more information, dick the<br>following help link.<br>Help - those in the state of the state of the stat |

## Download and Open the Attachment (continued)

2. You will see the progress bar indicating the download is taking place. The attachment, an informational message, will display.

| Preparing envelope: |  |
|---------------------|--|
|                     |  |
|                     |  |

## Open the Secure Message

1. If you are already registered with **CRES**, select your registered e-mail address in the **To** field. Of the attachment. Continue with step 2.

<OR>

If you are not registered with CRES, skip to the next section, Register with CRES, directly below.

- 2. Type your password in the **Password** field.
- 3. Click **Open** to view the message.

## Secure Message Attachment

|                                                     | 0 <u>He</u>                                                                                                    | <u>le</u>                                   |  |  |
|-----------------------------------------------------|----------------------------------------------------------------------------------------------------|---------------------------------------------|--|--|
| From:                                               | < <u>sender@domain.com</u> >                                                                                                    |                                             |  |  |
| To:                                                 | recipient@domain.com <del>~</del>                                                                                                    | Personal Security Phrase                    |  |  |
| Subject:                                            | [Send Secure] Demonstrating the Encrypted Email<br>System                                                                                                    | Your personal phrase is not enabled on this |  |  |
| Password                                            | L The second second sec | computer.                                   |  |  |
|                                                     | Forgot password?                                                                                                    | More info                                   |  |  |
| Enter you                                           | r password and click Open. If the Open                                                                                                    |                                             |  |  |
| button do                                           | es not appear, forward the original email to                                                                                                    | Click here to open th                       |  |  |
| mobile@1                                            | es.cisco.com . Open                                                                                                    | email or start the registration process.    |  |  |
| New users, select your email address and click Open |                                                                                                    |                                             |  |  |
| to create                                           | an account.                                                                                                    |                                             |  |  |
|                                                     |                                                                                                    | My address is not liste                     |  |  |
|                                                     | Submit your password abov                                                                                                    | e to open your message online               |  |  |

# Register with Cisco Registered Envelope Service (CRES)

If you are a first-time Secure e-mail recipient, you will need to register your **CRES** account. This will be a one-time only process. You will be able to enter your password and open Secure e-mails using this e-mail client from this point forward without re-registering.

- 1. To start the registration process from the attachment (screen shot shown above), select your email address in the **To** field.
- 2. Click **Open**. A message will display indicating you are not registered with **CRES**.
- 3. Click the link provided. The **New User Registration** form will open.

# Register with Cisco Registered Envelope Service (CRES) (continued)

### **New User Registration**

| cisco |                                                                                                    |
|-------|----------------------------------------------------------------------------------------------------|
|       | YOU ARE NOT REGISTERED                                                                                                    |
|       | To open this message, you must first register and create a password. To register, click on the link below or copy and paste it into your browser.<br>https://res.cisco.com/websafe/register?uuid=xxxxxxxxxxxxxxxxxxxxxxxxxxxxxxxxxxx |

- 4. On the New User Registration form, type your information in the required\* fields.
  - First Name
  - Last Name
  - Password
  - Select three Security Questions and type in the answers.
- 5. Click the yellow **Register** button at the bottom. A **Final Step** message will display, verifying the **CRES** account was created and must be activated.

| NEW USER REGISTRATION                                                                                                    |                                                                  |                                                                                                    |  |  |  |  |  |
|----------------------------------------------------------------------------------------------------|------------------------------------------------------------------|----------------------------------------------------------------------------------------------------|--|--|--|--|--|
| To assure future messages from this service are not accidentally filtered out of your email, please add<br>"DoNotReply@res.cisco.com" to your Address Book or Safe Sender List.<br>* - required field * |                                                                  |                                                                                                    |  |  |  |  |  |
| Enter Personal Information                                                                                                    |                                                                  |                                                                                                    |  |  |  |  |  |
| Email Address                                                                                                    | recipient@domain.com                                             | 1                                                                                                    |  |  |  |  |  |
| Language                                                                                                    | English -                                                        | The language setting will be stored for future login<br>and email notifications.                                                                                                    |  |  |  |  |  |
| First Name*                                                                                                    |                                                                  | 1                                                                                                    |  |  |  |  |  |
| Last Name*                                                                                                    |                                                                  | 1                                                                                                    |  |  |  |  |  |
| Create a Password                                                                                                    |                                                                  |                                                                                                    |  |  |  |  |  |
| Password*                                                                                                    |                                                                  | Enter a minimum of 6 characters or numbers.<br>Passwords are case-sensitive. Your password must<br>contain both letters and numbers.                                                                            |  |  |  |  |  |
| Confirm Password*                                                                                                    |                                                                  |                                                                                                    |  |  |  |  |  |
| Personal Security Phrase*                                                                                                    |                                                                  | Enter a short phrase that only you will know. This<br>phrase will appear on message envelopes when you<br>log in. When you see your phrase, you know you are<br>logging in to our secure site. <u>More info</u> |  |  |  |  |  |
| Select 3 Security Question                                                                                                    | Enable my Personal Security Phrase.  Select 3 Security Questions |                                                                                                    |  |  |  |  |  |
| Ouestion 1*                                                                                                    | Select a question                                                | r your password.                                                                                                    |  |  |  |  |  |
| Approx 17                                                                                                    |                                                                  |                                                                                                    |  |  |  |  |  |
|                                                                                                    |                                                                  | 1                                                                                                    |  |  |  |  |  |
| Confirm Answer 1*                                                                                                    |                                                                  |                                                                                                    |  |  |  |  |  |
| Question 2*                                                                                                    | Select a question                                                | •                                                                                                    |  |  |  |  |  |
| Answer 2*                                                                                                    |                                                                  |                                                                                                    |  |  |  |  |  |
| Confirm Answer 2*                                                                                                    |                                                                  | 1                                                                                                    |  |  |  |  |  |
| Question 3*                                                                                                    | Select a question                                                |                                                                                                    |  |  |  |  |  |
| Answer 3*                                                                                                    |                                                                  |                                                                                                    |  |  |  |  |  |
| Confirm Answer 3*                                                                                                    |                                                                  | 1                                                                                                    |  |  |  |  |  |
|                                                                                                    | Register                                                         |                                                                                                    |  |  |  |  |  |

# Register with Cisco Registered Envelope Service (CRES) (continued)

### **Final Step: Account Activation**

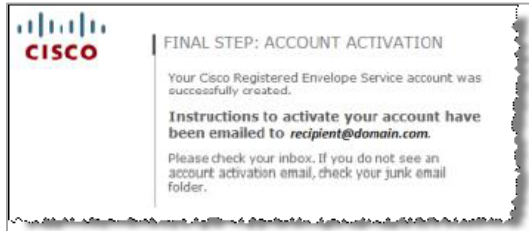

- 6. If your personal e-mail client is not currently open, log on to it again. You will see a new instructional e-mail from "CRES Do Not Reply."
- 7. Open the e-mail.

| Mail         |     | Archive           | Report spam | Delete                                                        | Move to 👻                                                  | Labels 🔹 | More actions 🔹      | Refresh                |
|--------------|-----|-------------------|-------------|---------------------------------------------------------------|------------------------------------------------------------|----------|---------------------|------------------------|
| Contacts     |     | CRES Do Not Reply |             |                                                               | » Please activate with CRES - Activation ear               |          |                     |                        |
| Tasks        | 日下合 | sender@domain.com |             | I T 🟠 sender@domain.com * [Send Secure] test - You have recei |                                                            |          | - You have received | ed a secure message Re |
| Compose mail | 日下合 |                   |             |                                                               | » [Send Secure] Demonstrating the Encrypted Email System - |          |                     |                        |

- 8. The activation message will be similar to the one shown below. Read the instructions.
- 9. To activate the **CRES** account, click the link highlighted in the screen shot. A confirmation message will display.

#### **Activation Message**

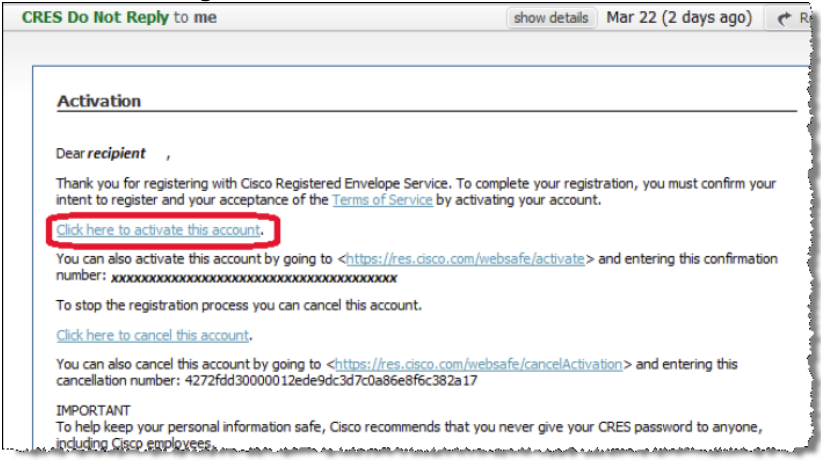

### **Open Secure Message**

- 10. Return to steps 1-3 on the second page of this job aid to open and work with the original Secure e-mail you received.
- 11. When done reading the Secure e-mail, click the **Forget me on this computer** link in the top right corner to protect your secure **CRES** account.

| EMAIL ADDRESS CONFIRMED                                                                                                    |                                                                                                   |
|----------------------------------------------------------------------------------------------------|---------------------------------------------------------------------------------------------------|
| You have activated the account for<br>reaperman0@gmail.com. Registration for this email<br>address is now complete. To exit this page, dose<br>your browser window. After exiting this page, return<br>to your Registered Envelope and enter your<br>password to open it. | Help Forget me on this computer<br>Click here to log out once you are finished viewing the email. |